# ijstartcannonsetup Documentation

Release latest

May 28, 2022

# CONTENTS

| 1 | A quick guide to Download ij.start.canon printer drivers | 3 |
|---|----------------------------------------------------------|---|
| 2 | Install Canon printer driver through ij.start.canon      | 5 |
| 3 | How to Link USB connection setup on Canon Printer?       | 7 |
| 4 | Steps to Setup Wireless Connection on Canon Printer      | 9 |

Download printer drivers from ij.start.canon and then install and set up Canon printer and scanner device. Whether you are a new or an old canon printer user, visit the official website to download the drivers. ij.start.canon offers online manuals and recommended functions to provide a better understanding. Here are a few simple steps to set up your new Canon printer.

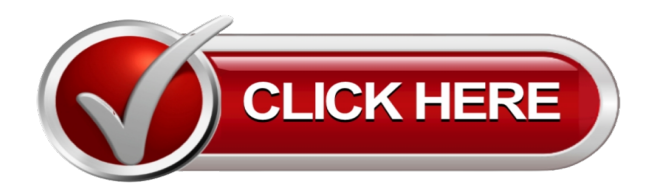

ONE

# A QUICK GUIDE TO DOWNLOAD IJ.START.CANON PRINTER DRIVERS

- 1. Open a web browser on your laptop or PC.
- 2. Tap the web address bar and type ij.start.canon. After that, press the Enter button on the keyboard.
- 3. Click the Setup tab to proceed further.
- 4. Enter your Canon printer model name in the search box. You can also select your Canon printer model name from the list by scrolling down.
- 5. Select your operating system from the top-right side. After that, click Download to start the downloading process.
- 6. You might need to tap the Save option based on the web browser.

TWO

# **INSTALL CANON PRINTER DRIVER THROUGH IJ.START.CANON**

#### Follow these steps to install the latest ij.start.canon printer drivers on your device without any error or issue:

- 1. Locate the ij.start.canon driver file on your device.
- 2. Run the file to initiate the installation process on the laptop or PC.
- 3. Accept the software license and agreements to proceed further.
- 4. Tap the Start Setup tab in the driver installation window.
- 5. You will get a few connection methods on the screen.
- 6. Select any one connection method and follow on-screen instructions.
- 7. Select your Canon printer model name if the list of printers appears. After that, click the Exit option to complete the ij.start.canon installation process successfully.

THREE

## HOW TO LINK USB CONNECTION SETUP ON CANON PRINTER?

- 1. Install the **ij start canon** printer drivers on your device.
- 2. Stop all the background applications or software on the PC.
- 3. Select the USB connection method during the Canon printer driver installation process.
- 4. Connect the USB cord to your printer and PC.
- 5. Finish the USB setup connection by following on-screen prompts.
- 6. Click on the Exit button to close the installation window.
- 7. Add your ij.start.canon printer manually on the device.
- 8. Restart your PC or laptop to conclude the USB connection method.

FOUR

## STEPS TO SETUP WIRELESS CONNECTION ON CANON PRINTER

- 1. If your Canon printer has a Direct button, then press the Direct button.
- 2. You can also select the Wi-Fi or WPS button.
- 3. After that, click the Wireless LAN option from the printer's display.
- 4. Press the WPS button available on your Wireless router or hub.
- 5. You will get Wi-Fi lights on your printer once it connects to your wireless network.
- 6. Connect your laptop or PC with a similar network.
- 7. Add your **ij.start.canon** printer to the list and send print commands.